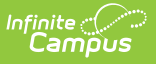

## **Health Processing**

Last Modified on 11/12/2024 9:38 am CST

Online Registration Workflow | Health Processing Search Editor Fields | Students in Application | Health Conditions and Medications Review | Post Health Condition | Health Processing Approval | Map Health Conditions

This documentation applies to both versions of Online Registration.

#### Tool Search: Health Processing

The Health Processing module allows health staff to search approved student health applications.

| Health Processing ☆        |     |                          |   |                       | Census $>$ Online Registration $>$ Health Processing |
|----------------------------|-----|--------------------------|---|-----------------------|------------------------------------------------------|
| Online Registration Search | Sea | arch Results             |   |                       |                                                      |
|                            |     | Application Number       |   |                       |                                                      |
| Student Number             | _   | UK<br>Student First Name | _ | Student Last Name     |                                                      |
| First Name                 |     | Last Name                |   | Email Address         |                                                      |
| Application Start          |     | Application End          |   | Configuration Group   |                                                      |
| month/day/year             | ä   | month/day/year           | ä | •                     | ]                                                    |
| Application Status         | _   | Medical Status           |   | Health Type           |                                                      |
| New Approved & Exi         | •   | New Condition/Medi       | • | Conditions and Medi 🔻 |                                                      |
| Max Applications Returned  | _   | Health Approval Status   | _ |                       |                                                      |
| 100                        | ۲   | Not Health Approved      | • |                       |                                                      |
|                            |     |                          |   |                       |                                                      |
| Search Applications        |     |                          |   |                       |                                                      |
|                            |     |                          |   | Health Pro            | cessing                                              |

Once a parent or guardian has entered an online registration through the Portal, the designated health staff person can begin processing the application for specific health concerns. Applications can be reviewed by status, by first name/last name of the person who entered the registration, application number (assigned when the application is submitted) or an email address of the person who entered the registration.

Staff can only search for applications associated with the calendar rights assigned to them (unless the Disable Calendar Filter for Staff Processing checkbox is marked). For example, a user who has rights to the Middle School and not to the High School can only view and approve applications for students at the Middle School.

## **Online Registration Workflow**

#### Click here to expand...

This article is for Campus Online Registration (OLR) and Campus Online Registration-Prime (OLR Prime).

| Ste | p                                                                                                    | Campus Location                                                                              | OLR | OLR<br>Prime |
|-----|----------------------------------------------------------------------------------------------------|----------------------------------------------------------------------------------------------|-----|--------------|
| Cal | endar and Enrollment Management                                                                                                    |                                                                                              |     |              |
| 1   | Create calendars for the next school year                                                                                                    | System Administration ><br>Calendar > Calendar Wizard                                        | Х   | Х            |
| 2   | Roll enrollments forward for the next school year.                                                                                               | System Administration ><br>Student > Enrollment Roll<br>Forward                              | Х   | Х            |
| 3   | Review the grade levels associated<br>with each calendar, and if desired,<br>mark the Exclude from Online<br>Registration Calculations checkbox. | System Administration ><br>Calendar > Calendar ><br>Grade Levels                             | Х   | Х            |
| Onl | ine Registration Setup                                                                                                    |                                                                                              |     |              |
| 4   | Add Languages.                                                                                                    | System Administration ><br>Data Utilities > Multi-<br>Language Editor > Language<br>Groups   | Х   | Х            |
| 5   | Enter language translations that display on Online Registration panels.                                                                          | System Administration ><br>Data Utilities > Multi-<br>Language Editor > OLR<br>Literals Bank | Х   | Х            |
| 6   | Enter language translations that<br>display on Online Registration panels<br>in the dropdown lists.                                              | System Administration ><br>Data Utilities > Multi-<br>Language Editor > OLR Lists<br>Bank    | Х   | Х            |
| 7   | Create letters to send to parents<br>announcing acceptance or denial<br>based on their applications.                                             | Ad hoc Reporting > Letter<br>Designer                                                        | Х   | Х            |
| 8   | Create approval/denial statuses.                                                                                                    | Census > Online<br>Registration > OLR Status                                                 | Х   | Х            |
| 9   | Enter OLR setup information for online registration.                                                                                             | Census > Online<br>Registration > OLR Set Up ><br>OLR Setup                                  | Х   | Х            |

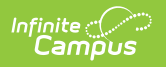

| Step | Campus Location | OLR | OLR<br>Prime |
|------|-----------------|-----|--------------|
|------|-----------------|-----|--------------|

| 10 | Enable the Online Registration Portal<br>outline link for the active date range<br>on the OLR Setup.      | System Administration ><br>Custom > Custom Tab                                     | Х | Х |
|----|----------------------------------------------------------------------------------------------------|------------------------------------------------------------------------------------|---|---|
| 11 | Select OLR System Settings.                                                                               | Census > Online<br>Registration > OLR Set Up ><br>OLR System Settings              | Х | Х |
| 12 | Enter registration dates for each school.                                                                 | Census > Online<br>Registration > OLR Set Up ><br>Registration Window by<br>School |   | Х |
| 13 | Set Document Upload Options.                                                                              | Census > Online<br>Registration > OLR Set Up ><br>Document Upload                  |   | Х |
| 14 | Modify fields that appear on pleats<br>using the OLR Builder.<br>(OLR version has limited functionality.) | Census > Online<br>Registration > OLR Set Up ><br>OLR Builder                      | Х | Х |
| 15 | Create Notifications.                                                                                     | Census > Online<br>Registration > OLR Setup ><br>OLR Notification Editor           |   | Х |
| 16 | Reference the OLR Information Center<br>to view links to OLR tools.                                       | Census > Online<br>Registration > OLR Setup ><br>OLR Information Center            | Х | Х |
| 17 | Create application queues.                                                                                | Census > Online<br>Registration > OLR Queue<br>Setup                               |   | Х |
| 18 | Modify application queues.                                                                                | Census > Online<br>Registration > OLR Queue<br>Applications                        |   | Х |
| 19 | Review the Configuration List Editor to verify the appropriate options are in the dropdown lists.         | Census > Online<br>Registration > OLR Setup ><br>OLR Configuration List Editor     | Х | Х |

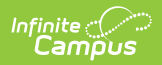

| Ste                                     | p                                                                                                    | Campus Location                                                                                                    | OLR | OLR<br>Prime |  |  |  |
|-----------------------------------------|----------------------------------------------------------------------------------------------------|----------------------------------------------------------------------------------------------------|-----|--------------|--|--|--|
| <b>Stu</b><br>The<br>arti<br>web<br>imp | <b>Student Application Entry</b><br>These articles are intended for the parents/guardians entering the registration information. All<br>articles can be saved as a PDF and given to the parent, or made available on the district<br>website. See the Enter Applications article for information on accessing OLR and other<br>important information. |                                                                                                    |     |              |  |  |  |
| 20                                      | Enter Household Information.                                                                                                    | Portal > Online Registration<br>> Household                                                                                     | Х   | Х            |  |  |  |
| 21                                      | Enter Parent/Guardian Information.                                                                                                    | Portal > Online Registration<br>> Parent/Guardian                                                                               | Х   | Х            |  |  |  |
| 22                                      | Enter Emergency Contact Information.                                                                                                    | Portal > Online Registration<br>> Emergency Contact                                                                             | Х   | Х            |  |  |  |
| 23                                      | Enter Other Household Children.                                                                                                    | Portal > Online Registration<br>> Other Household (non-<br>enrolled children)                                                   | Х   | Х            |  |  |  |
| 24                                      | Enter Student Information.                                                                                                    | Portal > Online Registration<br>> Student                                                                                       | Х   | Х            |  |  |  |
| 25                                      | Review and complete student registration.                                                                                                    | Portal > Online Registration<br>> Completed                                                                                     | Х   | Х            |  |  |  |
| Pro                                     | cess and Analyze Applications                                                                                                    |                                                                                                    |     |              |  |  |  |
| 26                                      | View applications that have been<br>submitted by year or school and by<br>status.                                                                                                    | Census > Online<br>Registration > OLR<br>Dashboard                                                                              | Х   | Х            |  |  |  |
| 27                                      | <ul> <li>Search for applications by status and<br/>begin review and approval of them.</li> <li>Staff Processing</li> <li>Student Processing</li> <li>Health Staff Processing</li> <li>Parent Information</li> </ul>                                                                                                    | Census > Online<br>Registration > Staff<br>Processing, Student<br>Processing, Health Staff<br>Processing, Parent<br>Information | X   | X            |  |  |  |
| 28                                      | Run the Audit Reports and Summary Reports.                                                                                                    | Census > Online<br>Registration > Audit Reports<br>Census > Reports > Online<br>Registration Summary                            | Х   | Х            |  |  |  |
| 29                                      | Merge list options from the List Bank<br>Replacer from the OLR database into<br>Campus.                                                                                                    | Census > Online<br>Registration > OLR List Bank<br>Replacer                                                                     | Х   | Х            |  |  |  |

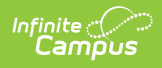

| Ste | q                                                                                          | Campus Location                                                     | OLR | OLR<br>Prime |
|-----|--------------------------------------------------------------------------------------------|---------------------------------------------------------------------|-----|--------------|
| 30  | Merge list options from the List Value<br>Updater from the OLR database into<br>Campus.    | Census > Online<br>Registration > OLR List<br>Value Updater         |     | Х            |
| 31  | When necessary, mass re-post registration data.                                            | Census > Online<br>Registration > Mass Re-Post<br>Applications Data |     | Х            |
| 32  | Review the Data Change Tracker tools<br>to track OLR information being added<br>to Campus. | System Administration ><br>Data Change Tracker                      | Х   | Х            |

# **Health Processing Search Editor Fields**

| Option                            | Description                                                                                                    |
|-----------------------------------|----------------------------------------------------------------------------------------------------|
| Application<br>Number             | System-assigned number associated with the application.                                                                      |
| Student<br>Number                 | Locally assigned identification number for the student. This number is created when the enrollment is saved.                 |
| Student First<br>and Last<br>Name | Legally recognized name of the student.                                                                                      |
| First and Last<br>Name            | Legally recognized name of the parent/guardian who entered the application.                                                  |
| Email<br>Address                  | Email address entered when the application was created, usually of the parent/guardian.                                      |
| Application<br>Start and End      | Date fields used as a range to return applications entered between the two dates.                                            |
| Application<br>End Year           | Indicates the ending school year for which the application is associated. For the 2024-25 school year, the end year is 2025. |
| Configuration<br>Group            | Indicates the Configuration Group for which the application is associated.                                                   |

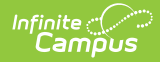

| Option                         | Description                                                                                                    |
|--------------------------------|----------------------------------------------------------------------------------------------------|
| Application<br>Status          | <ul> <li>Indicates the status of the application. This includes all core statues, link errors, post errors and custom statuses. Core statuses are as follows:</li> <li>New Approved and Existing Approved - This option displays all new and existing applications that have been approved and posted.</li> <li>New Approved and Existing Approved or Submitted - This option displays all approved new, approved existing, and submitted Existing applications.</li> <li>New Approved - This option displays all new approved applications.</li> <li>Existing Approved - This option only displays Existing approved applications.</li> <li>Existing Approved or Submitted - This option displays existing approved or submitted - This option.</li> </ul> |
| Medical<br>Status              | <ul> <li>Indicates the status of the student's medical/condition history.</li> <li>New Condition/Medication or No longer current Condition/Medication</li> <li>All</li> <li>New Health Condition or Medication</li> <li>Condition or Medication no longer current</li> </ul>                                                                                                    |
| Health Type                    | Indicates the type of health record: <ul> <li>Conditions or Medications</li> <li>Health Conditions</li> <li>Medications</li> </ul>                                                                                                    |
| Max<br>Application<br>Returned | This field can be used to minimize a large number of returned applications in the search results area. Options include 100, 500, 1000 and al.                                                                                                    |
| Health<br>Approval<br>Status   | <ul> <li>Indicates the status of the application for the entered health reasons:</li> <li>Not Health Approved - This option will display applications that have not been verified by health staff.</li> <li>Health Approved - This option will display all applications that have already been verified.</li> </ul>                                                                                                    |

Applications matching the entered criteria are displayed on the Search Results tab. Upon selecting an application to review, click **Review Application** to open the list of students in the application.

| line Re | gistration Search | Search Results                    |                                  |                   |                           |                         |                           | Refresh Sear          |
|---------|-------------------|-----------------------------------|----------------------------------|-------------------|---------------------------|-------------------------|---------------------------|-----------------------|
| Full N  | Name              | Enrollment Calendar               | Enrollment Grade                 | Application Grade | Total Conditions          | Total Medications       | Review Status             | Approved By           |
| Katie   | e Kay Arauz       | 24-25 Newton<br>Senior High Schoo | 12                               | 12                | 3                         | 3                       | NOT APPROVED              | *                     |
|         |                   |                                   |                                  |                   |                           |                         |                           |                       |
|         | App#              | Name                              | Status                           | Туре              | Date Submitted            | Modified by             | Date Last Process         | Comments              |
| -       | 1816              | Hernandez, Joo                    | di Approved -<br>Existing Family | Existing          | 10/11/2024<br>09:15:00 AM | System<br>Administrator | 10/11/2024<br>09:15:00 AM | *                     |
|         | Household ID      | Email                             |                                  | Home Phone        | Register Start Date       | Language                | Staff Co                  | mments                |
|         | 5813              |                                   | (                                | (555)160-7568     | 10/11/2024                | English                 |                           | A.<br>                |
| H       | < 1 ⊨ H           |                                   |                                  |                   |                           |                         |                           | *<br>1 - 1 of 1 items |
|         |                   |                                   |                                  |                   |                           |                         |                           |                       |

# **Students in Application**

On this screen, you can see all the students in the application, whether they have health conditions or medications attached to them, and if they have been reviewed. Select a student from the list to review their health conditions and medications.

| Health Processing ☆ Census > Online Registration > Health Processing |                                   |                  |                   |                  |                   |                      |             |
|----------------------------------------------------------------------|-----------------------------------|------------------|-------------------|------------------|-------------------|----------------------|-------------|
| Students i                                                           | n Application 1816                |                  |                   |                  |                   |                      |             |
| Full Name                                                            | Enrollment Calendar               | Enrollment Grade | Application Grade | Total Conditions | Total Medications | <b>Review Status</b> | Approved By |
| Katie Kay<br>Arauz                                                   | 24-25 Newton Senior<br>High Schoo | 12               | 12                | 3                | 3                 | NOT<br>APPROVED      | >           |
| Arduz                                                                | High Schoo                        |                  |                   |                  |                   |                      |             |
|                                                                      |                                   |                  |                   |                  |                   |                      |             |
|                                                                      |                                   |                  |                   |                  |                   |                      |             |
| Return to Search                                                     | Print Application                 |                  |                   |                  |                   |                      |             |
|                                                                      |                                   |                  |                   |                  |                   |                      | _           |

#### Health Conditions and Medications Review

When reviewing student's health conditions or medications, the health staff sees information added by the parent. From this screen, the health staff can directly open the student's health Conditions and Medications tools for data entry by using the buttons at the bottom of the

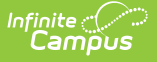

screen. These buttons will open the student's Conditions or Medications tools in a separate browser tab and will continue to refresh that tab as they review other students and click those buttons again. See the Conditions and Medications articles for information on how to enter student medical information into Campus.

Click **Flag as Reviewed** for each Health Condition or Medication to track progress, enabling an easy return to Health Processing if interrupted.

| Health Conditions –                                                                                                    |                                       |                                |                          |                          |  |  |
|----------------------------------------------------------------------------------------------------|---------------------------------------|--------------------------------|--------------------------|--------------------------|--|--|
| Non-linked Condition NOT in OLR - F41.9 : Anxiety disorder, unspecified                                                         |                                       |                                |                          |                          |  |  |
| Infinite Campus Status:<br>Not Resolved<br>Infinite Campus Comments:                                                            | Start Date:<br>11/01/2024             | End<br>No                      | Date:<br>End Date        |                          |  |  |
| Update Health Condition                                                                                                    | Update Health Condition               |                                |                          |                          |  |  |
| (REVIEWED) New Condition                                                                                                    | on in OLR - Other : Other             |                                |                          |                          |  |  |
| Comments:<br>Anxiety<br>Will Post As:<br>This condition is not set up to post to Infinite Campus Health<br>Remove Reviewed Flag |                                       |                                |                          |                          |  |  |
| Linked Condition in OLR and Infinite Campus - T78.40XA : Allergy, unspecified, initial encounter                                |                                       |                                |                          |                          |  |  |
| Condition Status:<br>This condition IS NOT current                                                                              | Infinite Campus State<br>Not Resolved | us: Star<br>10/                | t Date:<br>30/2024       | End Date:<br>No End Date |  |  |
| Flag Student As Health Approved                                                                                                 | Cancel Print Application              | Open Student Health Conditions | Open Student Medications |                          |  |  |
|                                                                                                    |                                       |                                |                          |                          |  |  |

There are three colors that will indicate the status of a health condition or medication:

- 1. Yellow boxes indicate that the health condition or medication is New:
  - If a new health condition is not linked via the OLR Lists Bank (in the personhealthConditions list), the box will remain yellow even after entering the health condition for the student.
    - Once you have entered the unlinked health condition for the student and click Flag as Reviewed, the health condition will be listed on the review screen a second time with a red box around it. This is intentional, as the health condition in Infinite Campus technically was not in OLR and is not linked to the one entered in OLR in any way.
  - If a new health condition is linked via the OLR Lists Bank (in the personhealthConditions list) and the condition is posted using the "Post Health Condition" button, the box will turn blue.
  - New medications will always show as yellow boxes, even after entering the medication on the student.
- 2. Blue boxes indicate the following:

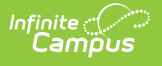

- Existing Health Conditions or Medications.
- New Health Conditions that were linked via the OLR Lists Bank (in the personhealthConditions list) and the condition was posted using the "Post Health Condition" button.
- 3. Red Boxes indicate a Health Condition or Medication was not in the OLR application, but was in Infinite Campus.

#### **Post Health Condition**

The Post Health Condition button is used to post a new linked health condition to Campus.

| Health Processing ☆                                                                    |                                                                                                    |                        |                         |  |  |  |
|----------------------------------------------------------------------------------------|----------------------------------------------------------------------------------------------------|------------------------|-------------------------|--|--|--|
| Full Name<br>Sam Rose Anderson<br>Configuration Group<br>24-25                         | Enrollment Calendar<br>24-25 Newton Senior High Schoo<br>Student Review Status<br>NOT APPROVED                                 | Enrollment Grade<br>12 | Application Grade<br>12 |  |  |  |
| Health Conditions                                                                      | T78.40XA · Alleray unspecified initial                                                                                         | encounter              | -                       |  |  |  |
| Comments:                                                                              | Comments:                                                                                                    |                        |                         |  |  |  |
| Will Post As:         T78.40XA: Allergy, unspecified, in         Post Health Condition | Will Post As:         T78.40XA: Allergy, unspecified, initial encounter         Post Health Condition         Flag as Reviewed |                        |                         |  |  |  |

When this button is clicked, a pop-up window will appear, allowing the user to enter staff initials and include comments from the parent. Furthermore, the user can set a health condition flag for the student and add a user warning related to that flag.

| Post Health Condition                                                        | ×      |
|------------------------------------------------------------------------------|--------|
| T78.40XA : Allergy, unspecified, initial encounter Staff Initials (Required) |        |
| Post Comments As Well                                                        |        |
| Set Condition Flag                                                           |        |
| 4                                                                            |        |
| Post Health Condition                                                        | Cancel |

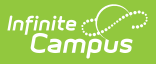

The health condition must be configured to allow flags for these options to function correctly.

## **Health Processing Approval**

Once all health conditions and medications have been verified for the student, the health staff will flag the student as Health Approved. Repeat these steps as needed for each student in the application. This will flip the Student's Review Status to Approved above and on the prior Student in Application screen.

| Health Processing ☆                                                                                                    |                                                                                                |                                  | Census > Online Registration > Health | Processing |  |
|----------------------------------------------------------------------------------------------------|------------------------------------------------------------------------------------------------|----------------------------------|---------------------------------------|------------|--|
| Full Name<br>Katie Kay Arauz<br>Configuration Group<br>24-25                                                                           | Enrollment Calendar<br>24-25 Newton Senior High Schoo<br>Student Review Status<br>NOT APPROVED | Enrollment Grade<br>12           | Application Grade<br>12               |            |  |
| Health Conditions                                                                                                    |                                                                                                |                                  |                                       | -          |  |
| New Condition in OLR - J45.2                                                                                                    | 20 : Mild intermittent asthma, ur                                                              | ncomplicated                     |                                       |            |  |
| Comments:<br>Needs inhaler for Gym<br>Will Post As:<br>J45.20: Mild intermittent asthma, uncom<br>Post Health Condition Flag as Review | ed                                                                                             |                                  |                                       |            |  |
| Linked Condition in OLR and Infinite Campus - E23.2 : Diabetes insipidus                                                               |                                                                                                |                                  |                                       |            |  |
| Condition Status:<br>This condition IS current<br>Infinite Campus Comments:                                                            | Infinite Campus Status:<br>Not Resolved                                                        | Start Date:<br>10/09/2024        | End Date:<br>No End Date              |            |  |
| Flag Student As Health Approved                                                                                                    | Print Application Open Student Health                                                          | n Conditions Open Student Medica | lions                                 |            |  |
| Health Review - Health Approve/Save                                                                                                    |                                                                                                |                                  |                                       |            |  |

| and Processing w                                                            |                                         |                                                |                          | OII > Health Ploces |
|-----------------------------------------------------------------------------|-----------------------------------------|------------------------------------------------|--------------------------|---------------------|
| Full Name<br>Katie Kay Arauz                                                | Enrollment Calendar                     | Enrollment Grade                               | Application Grade        |                     |
| Configuration Group<br>24-25                                                | Student Review Status                   | Approved By<br>admin                           | 12                       |                     |
| fealth Conditions                                                           |                                         |                                                |                          | -                   |
| Linked Condition in OLR and                                                 | l Infinite Campus - E23.2 : Diabe       | etes insipidus                                 |                          |                     |
| Condition Status:<br>This condition IS current<br>Infinite Campus Comments: | Infinite Campus Status:<br>Not Resolved | Start Date:<br>10/09/2024                      | End Date:<br>No End Date |                     |
| Update Health Condition Flag as Re                                          | viewed                                  |                                                |                          |                     |
| Linked Condition in OLR and                                                 | d Infinite Campus - T78.40XA : A        | Allergy, unspecified, initial encoun           | ter                      |                     |
| Condition Status:<br>New Condition                                          | Infinite Campus Status:<br>Not Resolved | Start Date:<br>10/15/2024                      | End Date:<br>No End Date |                     |
| Infinite Campus Comments:<br>Peanut Allergy                                 |                                         |                                                |                          |                     |
| Remove Health Approved Flag for Student                                     | Cancel Print Application Open Stud      | dent Health Conditions Open Student Medication | ons                      |                     |

Infinite Campus

To undo the approval, click the **Undo Health Approval** button (available for OLR Prime only).

| Health Processing ☆                                                                              |                                                     |                                                 | Census > Online Registration > Health Proc | essing |  |  |
|--------------------------------------------------------------------------------------------------|-----------------------------------------------------|-------------------------------------------------|--------------------------------------------|--------|--|--|
| <b>Full Name</b><br>Katie Kay Arauz                                                              | Enrollment Calendar<br>24-25 Newton Senior High Sch | Enrollment Grade                                | Application Grade<br>12                    |        |  |  |
| Configuration Group<br>24-25                                                                     | Student Review Status                               | Approved By<br>admin                            |                                            |        |  |  |
| Health Conditions                                                                                |                                                     |                                                 | -                                          |        |  |  |
| Linked Condition in OLR and                                                                      | Infinite Campus - E23.2 : [                         | Diabetes insipidus                              |                                            |        |  |  |
| Condition Status:<br>This condition IS current<br>Infinite Campus Comments:                      | Infinite Campus Status:<br>Not Resolved             | Start Date:<br>10/09/2024                       | End Date:<br>No End Date                   |        |  |  |
| Update Health Condition Flag as Reviewed                                                         |                                                     |                                                 |                                            |        |  |  |
| Linked Condition in OLR and Infinite Campus - T78.40XA : Allergy, unspecified, initial encounter |                                                     |                                                 |                                            |        |  |  |
| Condition Status:<br>New Condition                                                               | Infinite Campus Status:<br>Not Resolved             | <b>Start Date:</b><br>10/15/2024                | End Date:<br>No End Date                   |        |  |  |
| Infinite Campus Comments:<br>Peanut Allergy                                                      |                                                     |                                                 |                                            |        |  |  |
| Remove Health Approved Flag for Student                                                          | Cancel Print Application Op                         | pen Student Health Conditions Open Student Medi | cations                                    | _      |  |  |
| Undo Health Approval                                                                             |                                                     |                                                 |                                            |        |  |  |

# **Map Health Conditions**

Locate and have available the **Description** and **Code** of the health condition from the Condition List (Student Information > Health Administration > Condition Setup).

|                                     |                                        |                                             |                  | System Settings | Related T                       |
|-------------------------------------|----------------------------------------|---------------------------------------------|------------------|-----------------|---------------------------------|
| Configuration (Required)<br>24-25 ▼ | Language Group (Required)<br>English ▼ | OLR List Bank (Require<br>person-healthCond | ed)<br>ditions • |                 | OLR Setup<br>OLR System Setting |
| f Translation                       | Description                            |                                             | Code             | Seq             | OLR Builder                     |
| Ē                                   | Allergies                              |                                             | T78.40XA         | 3               | OLR Literals Bank               |
| 圃                                   | Asthma                                 |                                             | J45.20           | 3               | OLR Lists Bank                  |
| ش                                   | Attention Deficit Dis                  | order/Hyper Activity                        | ADHD             | 3               | OLR Status                      |
| Ŵ                                   | Bone/Joint                             | Bone/Joint                                  |                  | 3               | OL R Notification Er            |
| <b>Ô</b>                            | Convulsions/Epileps                    | Convulsions/Epilepsy                        |                  | 3               |                                 |
| <b>D</b>                            | Degenerate Disease                     | Degenerate Disease (Arthritis, etc)         |                  | 3               | Document Upload<br>Options      |
| <b>İ</b>                            | Dental                                 |                                             | Dental           | 3               | OL R Configuration              |
| <b>D</b>                            | Diabetes                               |                                             | Diabetes         | 3               | Editor                          |
| ش                                   | Eczema                                 |                                             | Eczema           | 3               | Registration Windo              |
| <b></b>                             | Emotional                              |                                             | Emotional        | 3               | School                          |
| <b></b>                             | Fainting Spells                        |                                             | Fainting Spells  | 3               | OLR Queue Setup                 |
| 圃                                   | Frequent Ear Infection                 | on                                          | Ear Infection    | 3               | Language Groups                 |
| Û                                   | Headaches/Migrain                      | les                                         | Headaches/Migra  | 3               | OLR Information C               |

Health Conditions, Health Literals Values

- 1. Select the **person-Health Conditions** from the OLR List Bank field.
- 2. Click Add Row.
- 3. Enter the **Description** and **Code** from the **Condition List** for the conditions that should be mapped on the List Bank Translations tool.
- 4. Click **Save**. The Health Processing tool displays the mapped conditions.

| Health Processing ☆                                                                                              |                                                                                                |                           | Census > Online Registration > | Health Processing |  |
|----------------------------------------------------------------------------------------------------|------------------------------------------------------------------------------------------------|---------------------------|--------------------------------|-------------------|--|
| Full Name<br>Katie Kay Arauz<br>Configuration Group<br>24-25                                                     | Enrollment Calendar<br>24-25 Newton Senior High Schoo<br>Student Review Status<br>NOT APPROVED | Enrollment Grade<br>12    | Application Grade<br>12        |                   |  |
| Health Conditions                                                                                                |                                                                                                |                           |                                | -                 |  |
| New Condition in OLR -                                                                                           | J45.20 : Mild intermittent asthma, ι                                                           | uncomplicated             |                                |                   |  |
| Comments:<br>Needs inhaler for Gym<br>Will Post As:<br>J45.20: Mild intermittent asthme<br>Post Health Condition | a, uncomplicated                                                                               |                           |                                |                   |  |
| Linked Condition in OLR and Infinite Campus - E23.2 : Diabetes insipidus                                         |                                                                                                |                           |                                |                   |  |
| Condition Status:<br>This condition IS current<br>Infinite Campus Comments:                                      | Infinite Campus Status:<br>Not Resolved                                                        | Start Date:<br>10/09/2024 | End Date:<br>No End Date       |                   |  |
| Flag Student As Health Approved                                                                                  | Cancel Print Application Open Student Hea                                                      | Open Student Medicatio    | ns                             |                   |  |

In order to map the medical/mental health conditions:

• Mark the **Post Health Condition** for each condition that should be mapped.

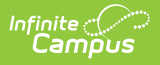

- Staff need to add their initials.
- Open the conditions to review or post student conditions.

Verify the conditions are there by clicking the Medications tab on the Health Processing view. Medications do NOT post automatically.

If districts use the optional **Type** field when entering conditions into the Condition List (Student Information > Health Administration > Condition Setup), the Type and Condition must be entered together, with no spaces, in the OLR Lists Bank Code field.

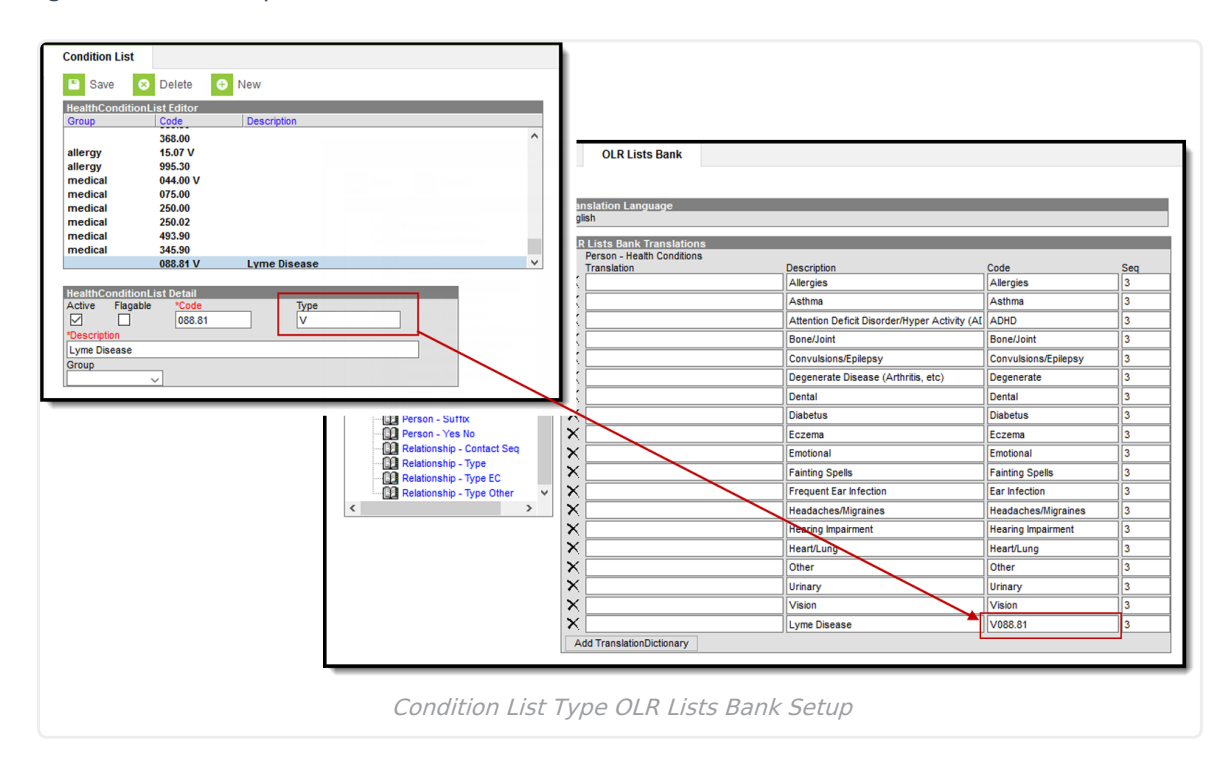